## Stahování a modifikace záznamu, který nelze získat v katalogu Národní knihovny nebo v Souborném katalogu

Stahovat záznamy z dalších služeb mohou knihovny, které mají s provozovatelem SPOK tuto možnost výslovně dohodnutou a jejich pracovníci jsou proškoleni. Ostatní knihovny postupují podle Doporučných postupů pro katalogizaci.<sup>1)</sup>

# Stahování (import) záznamů ze služeb s negarantovanou kvalitou záznamu

Stahovat záznamy z dalších služeb, především z portálu Knihovny.cz, je možné pouze v případě, že dokument není v katalogu Národní knihovny/Souborném katalogu!

- Vyhledejte požadovaný záznam
- Vyberte ze seznamu správný záznam klikněte na tlačítko "Importovat".
- Smažte všechny sigly dalších knihoven, tj. všechna pole 910 i s podpoli (smazání celého pole (řádku): "*Ctrl* + *Del"*, smazání podpole: "*Shift* + *Del"*)
- Doplňte siglu Vaší Knihovny
- V záznamu vytvoře pole 990 \$a (podobně jako jste vytvořili pole "910" pro siglu a do podpole \$a doplňte siglu Vaší knihovny (přidat řádek dolů: "Ctrl + Enter", přidat podpole "Ctrl + D").
- Klikněte na tlačítko "Importovat záznam"

### Vytvoření nového záznamu úpravou jiného existujícího záznamu

#### Změna označení části v záznamu MARC u vícesvazkových publikací

V případě, že v Souborném katalogu nebo v katalogu Národní knihovny není možné najít záznam celého díla (který popisuje všechny svazky) a zároveň část díla, kterou chceme zkatalogizovat v katalogu NK ani v Souborném katalogu není, lze stáhnout záznam jiné části (který je součástí téhož vícesvazkového díla) a tento záznam upravit a použít.

#### Pokud už záznam je v katalogu SPOK

- (může se jednat o situaci, kdy jinou část díla už vlastní jiná knihovna ve SPOK nebo kdy jinou část díla vlastní Vaše knihovna)
- Otevřete klienta Z39.50 a vyhledejte běžným způsobem záznam příslušné knihy.
- Ze seznamu vyberte záznam ze zdroje "native evergreen catalog", který patří jiné části téhož vícesvazkového díla (tj. má stejného vydavatele a obvykle i přibližně stejný rok vydání, stejnou edici apod.).
- Klikněte na Importovat.
- V záznamu musíte zkontrolovat, jestli importované údaje souhlasí s údaji části, kterou máte v

ruce, a chcete ji zkatalogizovat (postup viz níže). Pozor, je nutné smazat pole 015!

- Pokud jste použili záznam jiného dílu, který je už zkatalogizovaný ve Vaší knihovně, není nutné vyplňovat siglu. Pokud jiný díl byl v některé z dalších knihoven SPOK, doplňte standardním způsobem do pole 910 siglu Vaší knihovny.
- Vytvořte pole 990 a zapište do něj siglu Vaší knihovny tím označíte, že záznam byl upraven (tj. že nejde o verifikovaný záznam z Národní knihovny nebo Souborného katalogu) a je nutné, aby jej zkontroloval pověřený katalogizátor.
- Záznam uložte kliknutím na tlačítko "Importovat"
- Dále postupujte standardním způsobem.

#### Pokud záznam není v katalogu SPOK

- Otevřete klienta Z39.50 a vyhledejte běžným způsobem záznam příslušné knihy.
- Ze seznamu vyberte záznam ze zdroje NKC nebo SKC který patří jiné části téhož vícesvazkového díla (tj. má stejného vydavatele a obvykle i přibližně stejný rok vydání, stejnou edici apod.).
- Klikněte na Importovat.
- V záznamu musíte zkontrolovat, jestli importované údaje souhlasí s údaji části, kterou máte v ruce, a chcete ji zkatalogizovat (postup viz níže).
- Smažte cizí sigly a standardním způsobem doplňte do pole 910 siglu VAší knihovny.
- Vytvořte pole 990 a zapište do něj siglu Vaší knihovny. Tím označíte, že záznam byl upraven (tj. že nejde o verifikovaný záznam z Národní knihovny nebo Souborného katalogu) a je nutné, aby jej zkontroloval pověřený katalogizátor).
- Záznam uložte kliknutím na tlačítko "Importovat"
- Dále postupujte standardním způsobem.

# Údaje, které je potřeba zkontrolovat/opravit při vytvoření záznamu úpravou existujícího záznamu

- Číslo České národní bibliografie pole 015. Toto pole vždy smažte (Stiskněte "Ctrl+Del" na příslušném řádku)
- ISBN (pokud je v knize uvedeno) pole 22
- Autora pole 100, především podpole "a" (jméno autora), podpole "d" (data, vztahující se k autorovi - pokud by část napsal jiný autor a nevíte datum narození a úmrtí, podpole smažte)
- Názvové údaje pole 245, především podpole "n"(číslo části díla) a podpole "p" (název části díla). Je však potřeba zkontrolovat i další podpole, např. "a" (údaje o názvu), "b" (další názvové údaje většinou jde o podnázev),
- Údaje o vydání pole 260 nebo 264. Zejména se bude jednat o rok vydání (podpole "c")
- Počet stran pole 300, podpole "a" Pozor: do počtu stran se uvádí poslední číslovaná strana knihy.
- Zkontrolujte pro jistotu i další údaje v záznamu (požijte zdravý rozum ) a v případě potřeby je opravte.
- Snažte se v každém případě, abyste údaj, který opravujete, uvedli ve stejné podobě, jako byl původní údaj (např. pokud měníte počet stran a v záznamu bylo uvedeno "364 s." uveďte opravený údaje jako "265 s. " apod., pokud by v záznamu bylo uvedeno "364 stran", uveďte opravený údaj jako "265 stran" apod.).

## Vytvoření exempláře

1)

V případě, že dokument není možné stáhnout z katalogu Národní knihovny nebo ze souborného katalogu, je nutné požádat o zpracování knihy pověřeného katalogizátora z Knihovny Jabok.

From: https://eg-wiki.osvobozena-knihovna.cz/ - Evergreen DokuWiki CZ

Permanent link: https://eg-wiki.osvobozena-knihovna.cz/doku.php/spok:modifikace\_zaznamu\_a\_stahovani\_z\_dalsich\_zdroju?rev=1565944951

Last update: 2019/08/16 10:42

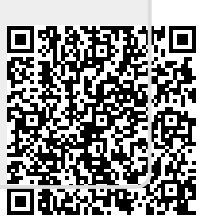